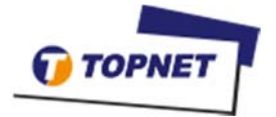

## Etapes à suivre pour payer vos factures en toute Simplicité via le portail Topnet

## « Paiement Express »

## I- Accès au service

- 1- Accédez à l'interface de paiement en ligne via le lien : <u>https://www.topnet.tn/pay</u>
- 2- Entrez votre numéro ADSL et votre CIN puis cliquez sur le bouton « Valider »

| Paiemen           | t Express                  |                                         | Accueil > Paiement Express   |
|-------------------|----------------------------|-----------------------------------------|------------------------------|
| Pour consulter et | payer vos factures rapider | ment et en toute sécurité, merci de rem | plir le formulaire suivant : |
| 254920            | Code de sécurité *         |                                         | VALIDER                      |

## II- Paiement

1- Cochez les factures à payer et cliquez sur le bouton « Passer au paiement »

| Liste des factures                                | Sélectionnez les factures à payer          |   | Client : Akrem<br>Code client:                       |            |
|---------------------------------------------------|--------------------------------------------|---|------------------------------------------------------|------------|
| Num. Facture : 2018480 du 01.07.2017              | 343.300 DT                                 | • | N° Facture: 2018480<br>Date : 01.07.2017             | 343.300 DT |
| Or Visualiser la facture                          | A payer avant lie : 31.08.2018             |   | N <sup>o</sup> Facture: 2018527<br>Date : 17.06.2018 | 21.200 DT  |
| Num. Facture : 2018527 <sup>-</sup> du 17,06.2018 | 21.200 DT<br>A payer avant le : 16.07.2018 | • | Total à payer                                        | 364.500 D  |
|                                                   | Sélectionnez toutes les factures           | ~ | Passer a                                             | u paiement |

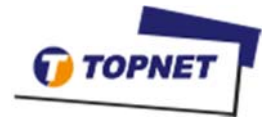

| 2- | Introduire | les doni | nées néc | essaires | et clique | z sur « | Paiement » |
|----|------------|----------|----------|----------|-----------|---------|------------|
|----|------------|----------|----------|----------|-----------|---------|------------|

|                                                                                                    | عربی FR EN DE IT                                                         |  |  |  |
|----------------------------------------------------------------------------------------------------|--------------------------------------------------------------------------|--|--|--|
| <b>FORMULAIRE DE PAIEMENT</b><br>Vous êtes en connexion sécurisée avec le serveur de paiement[+]                         |                                                                          |  |  |  |
| DONNÉES DE LA TRANSACTION :<br>Site Marchand :<br>Montant transaction :<br>Référence transaction :<br>Date transaction : | TOPNET<br>41.201 TND<br>FACT2018444323-1529494071<br>20/06/2018 12:29:31 |  |  |  |
| DONNÉES RELATIVES À VOTRE CARTE BANCAIRE :                                                                               |                                                                          |  |  |  |
| Nom                                                                                                    |                                                                          |  |  |  |
| Prénom                                                                                                    |                                                                          |  |  |  |
| N° de la carte bancaire                                                                                                  |                                                                          |  |  |  |
| Date d'expiration                                                                                                    | Mois                                                                     |  |  |  |
| Cryptogramme (CVC2)                                                                                                    |                                                                          |  |  |  |
| Email                                                                                                    |                                                                          |  |  |  |
| PAIEMENT                                                                                                    |                                                                          |  |  |  |
| ClicToPay.com.tn                                                                                                    |                                                                          |  |  |  |
| VERHER<br>Norton<br>SECURED<br>powered by digicert                                                                       | Verified by MasterCard.<br>VISA SecureCode                               |  |  |  |